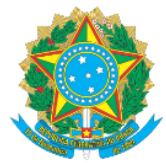

## MINISTÉRIO DA EDUCAÇÃO Secretaria de Educação Profissional e Tecnológica Instituto Federal de Educação, Ciência e Tecnologia do Acre

## MANUAL DE ACESSO AO SISTEMA SUAP-PGD VISÃO SERVIDOR - PARTE I MANUAL DE ADESÃO AO PGD

Prezado (a) Servidor (a),

As informações a seguir visam instruí-lo acerca dos procedimentos para solicitação de adesão ao PGD, no ambiente do sistema SUAP, módulo Programa de Gestão.

- 1. Acesse o Link: <u>https://suap.ifac.edu.br/;</u>
- 2. Preencha as informações referente ao acesso;

| SUap |                                                                                                    | SISTEMA UNIFICADO DE ADMINISTRAÇÃO PÚBLICA |
|------|----------------------------------------------------------------------------------------------------|--------------------------------------------|
|      | Login IFAC   Usuário:   Senha:   Cossar   Esoueceu ou deseja alterar sua senha?   OU   Entrar com Goubr |                                            |

- 3. Clique na aba "Programa De Gestão";
- 4. Clique em "Meu PGD" e em "Solicitar adesão ao PGD", conforme a seta;

| SUAP                 | Inicio > Meu PGD - Rafaella de Souza Roque (1044932)<br>Meu PGD - |                                           | Solicitar /                                    | Adesão ao PGD Solicitar Adesão ao PTS Adicionar PIT |
|----------------------|-------------------------------------------------------------------|-------------------------------------------|------------------------------------------------|-----------------------------------------------------|
| Q. Buscar Menu       | ^ Dados do servidor                                               |                                           |                                                |                                                     |
|                      | Servidor:<br>Rafaella Roque                                       | Setor SUAP:<br>COGEP-REIT (campus: RIFAC) | Exercicio SIAPE:<br>COGEP-REIT (campus: RIFAC) | Situação:<br>ATIVO PERMANENTE - 01                  |
| DOCUMENTOS/PROCESSOS | Jornada de trabalho:                                              |                                           |                                                |                                                     |
| 🖺 PROGRAMA DE GESTÃO | 40 HORAS SEMANAIS                                                 |                                           |                                                |                                                     |
| Meu PGD              |                                                                   |                                           |                                                |                                                     |
| Consultas gerais 🗸 🗸 |                                                                   |                                           |                                                |                                                     |

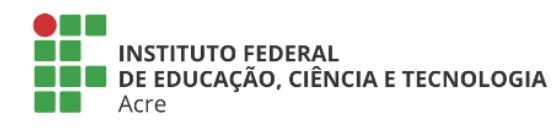

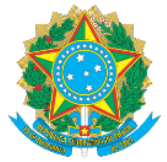

## MINISTÉRIO DA EDUCAÇÃO Secretaria de Educação Profissional e Tecnológica Instituto Federal de Educação, Ciência e Tecnologia do Acre

5. Nesta página, realize a leitura de todo o conteúdo, inclusive acerca do Termo de Ciência e Responsabilidades:

| suap 🛃               | Início > Meu PGD - Rafaella de Sou                                                                                                    | za Roque (1044932) > Solicitar Adesão ao PGD                                                                                                    |                                                                                                    |                                                                                                    |
|----------------------|----------------------------------------------------------------------------------------------------|----------------------------------------------------------------------------------------------------|----------------------------------------------------------------------------------------------------|----------------------------------------------------------------------------------------------------|
| Rafaella Roque       | Solicitar Adesão                                                                                                    | ao PGD                                                                                                    |                                                                                                    |                                                                                                    |
| Q. Buscar Menu       | ^ Dados do servidor                                                                                                    |                                                                                                    |                                                                                                    |                                                                                                    |
|                      | Servidor:<br>Rafaella Roque                                                                                                    | Setor SUAP:<br>COGEP-REIT (campus: RIFAC)                                                                                                    | Exercício SIAPE:<br>COGEP-REIT (campus: RIFAC)                                                                           | Situação:<br>ATIVO PERMANENTE - 01                                                                         |
| DOCUMENTOS/PROCESSOS | Jornada de trabalho:                                                                                                    |                                                                                                    |                                                                                                    |                                                                                                    |
| PROGRAMA DE GESTÃO   | 40 HORAS SEMANAIS                                                                                                    |                                                                                                    |                                                                                                    |                                                                                                    |
| Meu PGD              |                                                                                                    |                                                                                                    |                                                                                                    |                                                                                                    |
| Consultas gerais 🗸 🗸 | Documento de Regras E                                                                                                    | elacionadas à Adesão do Servidor - vigente a partir de 03                                                                                                 | 12/2023                                                                                                    |                                                                                                    |
| ENSINO               | bottanie de riegios i                                                                                                    | ingeneration of a section in Police a barra de en                                                                                                    |                                                                                                    |                                                                                                    |
| PESQUISA             | <                                                                                                    |                                                                                                    | <u> </u>                                                                                                    |                                                                                                    |
| EXTENSÃO             |                                                                                                    |                                                                                                    |                                                                                                    |                                                                                                    |
| GESTÃO DE PESSOAS    |                                                                                                    |                                                                                                    | MINISTÉRIO DA EDUCAÇÃO                                                                                                   |                                                                                                    |
| Æ ADMINISTRAÇÃO      |                                                                                                    | Secretaria d                                                                                                    | e Educação Profissional e Tecnológica<br>NSTITUTO FEDERAL DO ACRE                                                        |                                                                                                    |
| TEC. DA INFORMAÇÃO   | Autoriza a Implemente                                                                                                    | PORTARIA II<br>vrão do Brogramo de Castão e Decempenho. BCD instituto Federal de Edu                                                                      | FAC Nº 21 DE 1º DE DEZEMBRO DE 2023                                                                                      |                                                                                                    |
| DES. INSTITUCIONAL   | A Reitora do Instituto Federal                                                                                                    | de Educação, Ciência e Tecnologia do Acre - IFAC, no uso de suas atrib                                                                                    | uções legais, conferidas pelo artigo 12 da Lei nº 11.892, de                                                             | 29 de dezembro de 2008. nomeada pelo Decreto Presidencial de 28                                            |
| CENTRAL DE SERVIÇOS  | de setembro de 2020, publica<br>CONSIDERANDO os princípio                                                                                                    | ido no DOU nº 187, seção 2, página 1, de 29 de setembro de 2020:<br>s da legalidade, impessoalidade, moralidade, publicidade e eficiência p               | evistos no art. 37 da Constituição Federal:                                                                              |                                                                                                    |
|                      | CONSIDERANDO que as Insti<br>parágrafo único, do art. 1º, da                                                                                                    | uições Federais de Ensino possuem natureza jurídica de autarquia, sen<br>a Lei nº 11.892, de 29 de dezembro de 2008;                                      | do detentoras de autonomia administrativa, patrimonial, f                                                                | inanceira, didático-pedagógica e disciplinar, conforme disposto no                                         |
|                      | CONSIDERANDO o disposto r<br>CONSIDERANDO que a Lei nº                                                                                                    | .o art. 44, no inciso X do art. 116, nos incisos I e II do art. 117, no art. 13<br>12.551, de 15 de dezembro de 2011, equipara os efeitos jurídicos da si | 8 e no art. 139 da Lei nº 8.112, de 11 de dezembro de 1990<br>Ibordinação exercida por meios telemáticos e informatizad  | ;<br>los à realizada por meios pessoais e diretos;                                                         |
|                      | CONSIDERANDO a Lei nº 13.1<br>CONSIDERANDO o disposto r                                                                                                    | 46, de 6 de julho de 2015, que institui a Lei Brasileira de Inclusão da Pe<br>io Decreto nº 1.590 de 10 de agosto de 1995, que dispõe sobre a jornar      | ssoa com Deficiência (Estatuto da Pessoa com Deficiência):<br>la de trabalho dos servidores da Administração Pública Feo | ieral direta, das autarquias e das fundações públicas federais, em                                         |
|                      | particular o disposto no art. 3<br>trabalho no período noturno                                                                                                    | º, que versa sobre os serviços que exigem atividades contínuas de regi                                                                                    | me de turnos ou escalas, em periodo igual ou superior a de                                                               | oze horas ininterruptas, em função de atendimento ao público ou                                            |
|                      | CONSIDERANDO o Decreto n<br>CONSIDERANDO o disposto r                                                                                                    | '11.072 de 17 de maio de 2022, que dispõe sobre o Programa de Gestã<br>lo parágrafo único do art. 1º da Lei nº 11.892 de 29 de dezembro de 201            | io e Desempenho - PGD da Administração Pública Federal<br>18, que afirma a autonomia didático-científica, administrati   | direta, autárquica e fundacional:<br>iva e de gestão financeira e patrimonial dos Institutos Federais, nos |
|                      | termos do art. 207 da Constit<br>CONSIDERANDO o disposto r                                                                                                    | uição Federal;<br>io art. 3º, inciso VI, do Decreto nº 5.825 de 29 de junho de 2006, que de                                                               | îne o desempenho como a execução de atividades e cump                                                                    | rimento de metas previamente pactuadas entre o ocupante da                                                 |
|                      | <ul> <li>Confirmação</li> </ul>                                                                                                    |                                                                                                    |                                                                                                    |                                                                                                    |
|                      |                                                                                                    |                                                                                                    |                                                                                                    |                                                                                                    |
|                      | * Telefone para Contato<br>PGD                                                                                                    | (68)                                                                                                    |                                                                                                    |                                                                                                    |
|                      | * Telefone para Contato<br>PGD                                                                                                    | 668<br>Formato: "(99) 99999-9999"                                                                                                    |                                                                                                    |                                                                                                    |
|                      | * Telefone para Contato<br>PGD<br>* Preferência de Contato                                                                                                    | (66)<br>Formato: (00) 00000-0000*<br>Ligação                                                                                                    |                                                                                                    |                                                                                                    |
|                      | * Telefone para Contato<br>PGD<br>* Preferência de Contato<br>* Confirmo esta Solicitação<br>a cordo com todas a a<br>rergars aqui descritas                                                                                            | (66)           Formatic: (100) 90000-0000*           Lipação                                                                                              |                                                                                                    | v                                                                                                    |
|                      | Telefone para Contato<br>PGD     Perferência de Contato     Confirmo esta Solicitação<br>de Adesão e estudo<br>e agras aqui descritas     Enviar novo Código                                                                            | [68]           Formatic: (70) 99999-9999*           Ligação                                                                                               |                                                                                                    |                                                                                                    |
|                      | Telefone para Contato<br>PGD     Preferència de Contato     Confirmo esta Solicitação<br>de Adesão e estaro do<br>acordo com todas as<br>regras aqui descritas <u>Eriván novo Código</u><br>* Código de Verificação<br>para confirmação | [68]           Formatic: (70) 9999-9999*           Ligação           por Email                                                                            |                                                                                                    | •                                                                                                    |

6. Ao final do documento contido na página, preencha as informações requeridas e autentique sua solicitação, após selecione "ENVIAR".

**IMPORTANTE:** Uma vez autorizado o próximo passo a seguir é fazer a adesão ao PTS de sua unidade atual de lotação. Siga os próximos manuais disponíveis.

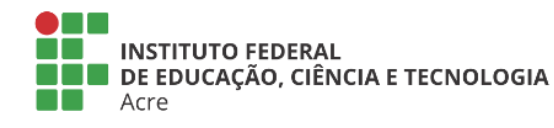